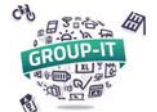

#### **GROUP-IT : Explication processus visualisation pré-évaluation**

1. <u>Accédez à notre plateforme</u> en suivant l'adresse GROUP-IT : <u>https://www.group-it.ch/</u>

Si vous n'êtes pas connectés, cliquez sur « Se connecter » pour accéder à la page de connexion

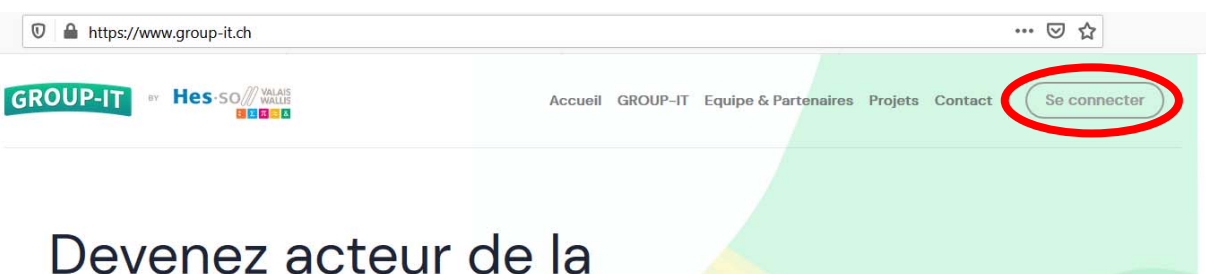

# Devenez acteur de la transition énergétique

Obtenez une pré-évaluation solaire gratuite et participez à notre appel d'offres groupé,

2. <u>Connectez-vous :</u>

| GroupIt-SPA           |                       |       |  |  |
|-----------------------|-----------------------|-------|--|--|
| Connexion Inscription |                       |       |  |  |
| _                     | votreadresse@exemple  | e.com |  |  |
| A                     | Votre mot de passe    |       |  |  |
|                       | Mot de passe oublié ? | ?     |  |  |
|                       | Mot de passe oublié ? | ?     |  |  |

Attention de bien être sur l'onglet « Connexion », et non « Inscription ».

Vous pouvez rentrer l'adresse mail et le mot de passe que vous avez utilisé lors de la création du compte.

Si vous êtes déjà connectés, cliquez sur l'icône du personnage en haut à droite :

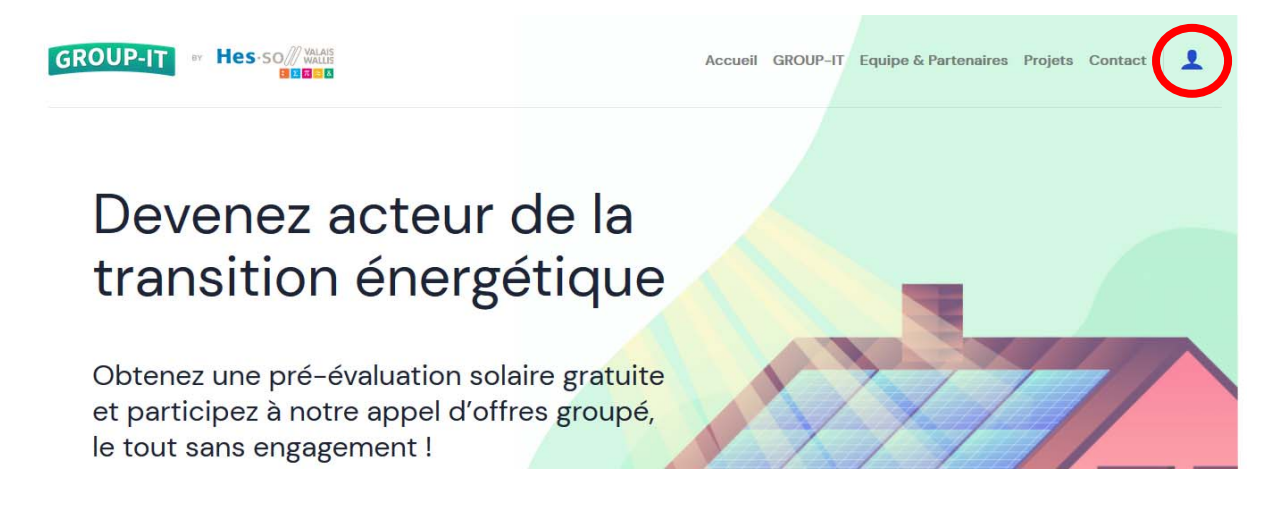

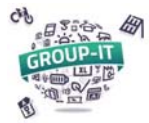

### GROUP-IT : Explication processus visualisation pré-évaluation

### 3. Accéder à votre espace personnel :

| Accueil                                                                                                    | GROUP-IT Equipe & Partenaires Projets Contact                                                                                                    |
|----------------------------------------------------------------------------------------------------|----------------------------------------------------------------------------------------------------|
|                                                                                                    |                                                                                                    |
| Mes informations   Vous pouvez éditer ici vos informations de contact. Veuillez noter que ces informations n'ont pas à correspondre à celles du bâtiment que vous voulez équiper.   Email :   test@test.ch   Nom :   Maurice Dutest   Entreprise :   HES-SO   Adresse :   Route du test 12, 3960 Testeville   Of60760760 | • GROUP-IT ACCM       •         • GROUP-IT SIERRE       •         • Voir mes installations       •                                                                                                    |
|                                                                                                    | Accueil Accueil Accuei |

Sur votre espace personnel :

- vous pouvez modifier vos informations de contacts, (1)
- vous voyez le(s) projet(s) pour lequel (lesquels) vous êtes inscrits, (2),
- Vous pouvez ajouter une installation ou voir les installations déjà saisies. (3)

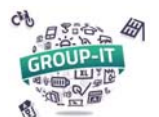

### GROUP-IT : Explication processus visualisation pré-évaluation

## 4. Accéder à son installation :

Après avoir cliqué sur « Voir mes installations », vous pouvez accéder à votre ou vos installations comme sur la fenêtre ci-dessous :

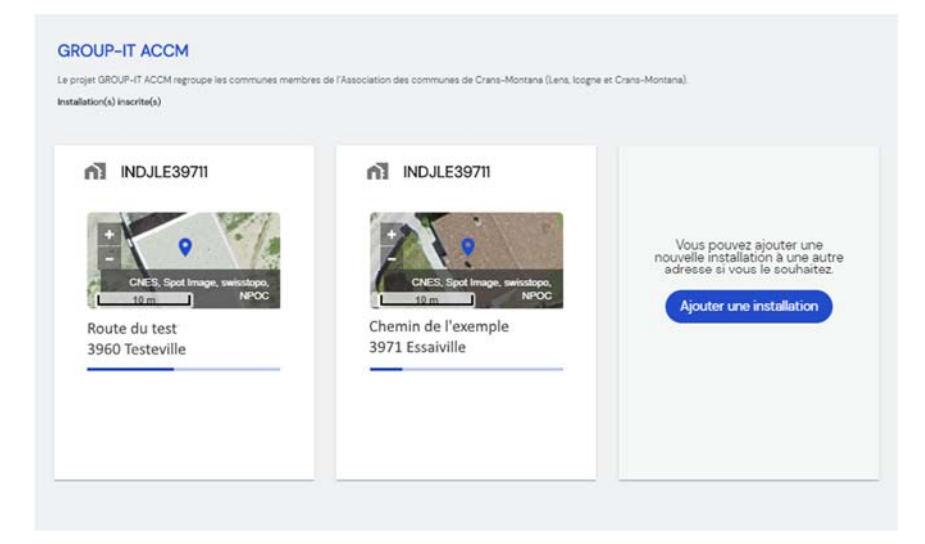

En cliquant sur votre installation vous accéder à la « timeline », c'est-à-dire le déroulé des étapes et des délais :

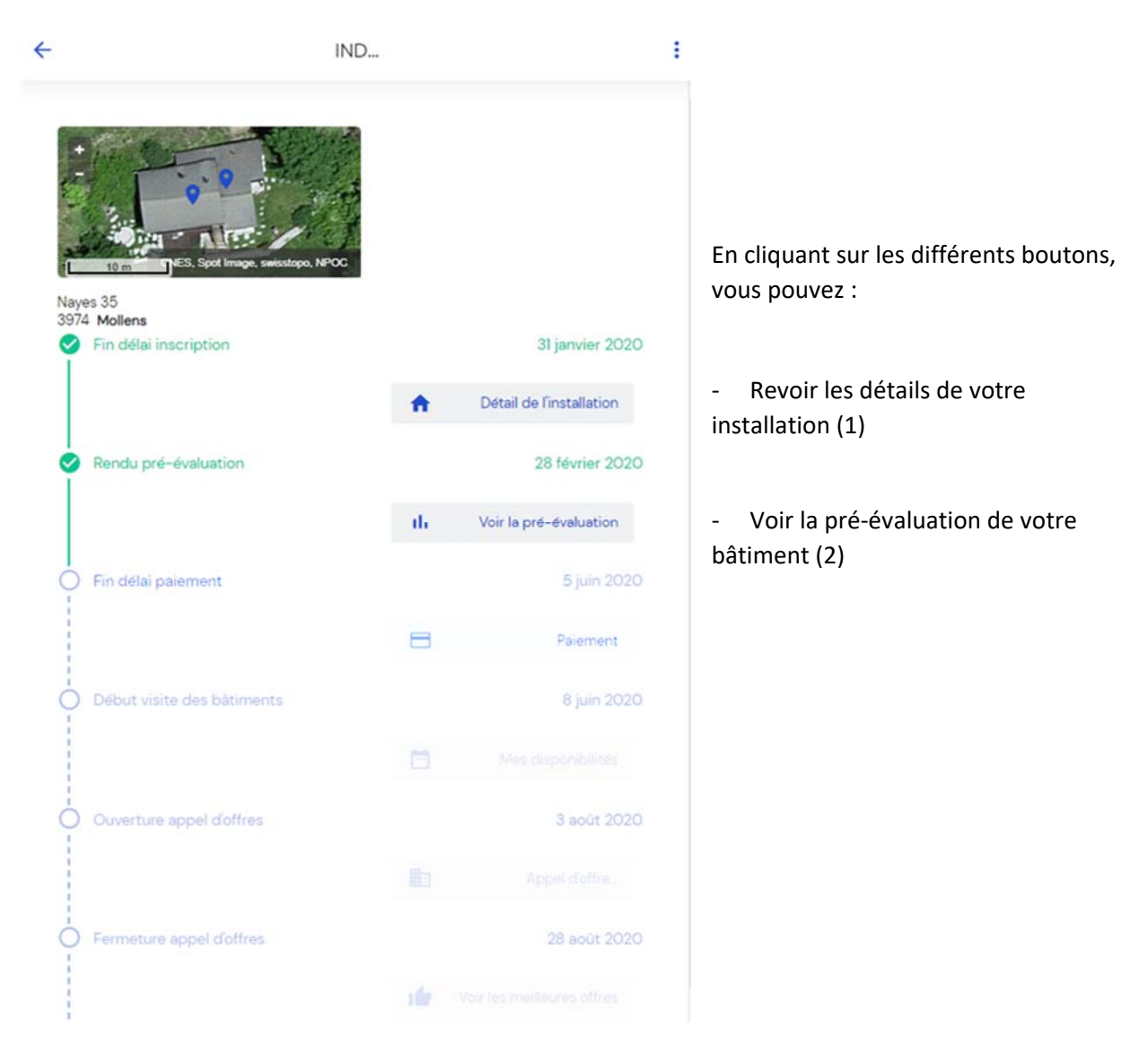

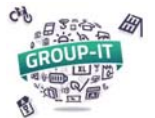

# 5. <u>Visualiser votre pré-évaluation :</u>

Après avoir cliqué sur « Voir la pré-évaluation », vous accédez au document de pré-évaluation.

| Votre                     | DOP-II ACCIVI<br>oré-évaluation photovoltaïque                                                                                                    |
|---------------------------|----------------------------------------------------------------------------------------------------|
| Introc<br>Bonique Ol      | Juction                                                                                                    |
| Félicitation              | s pour votre engagement dans la <b>transition énergétique</b> ! Par votre participation à ce projet GROUP-IT, vous<br>à la propagation des <b>énergies vertes</b> en Suisse !                                                                                                    |
| Suite au qu<br>donner une | lestionnaire que vous avez rempli dernièrement, vous trouverez ci-après un <b>rapport personnalisé</b> qui pourra vous<br>9 idée plus précise du prix de votre future installation photovoltaïque, ainsi que de sa rentabilité.                                                       |
| Nous vous<br>photovolta   | rendons attentifs au fait que ce rapport demeure <b>estimatif</b> ! Notre proposition de surface de panneaux<br>iques est calculée sur la base des données que vous nous avez transmises, ainsi que sur la surface théoriquement<br>sur votre toit (encombrement déduit de vos pans). |

| Imprimer           | 13 p                                                                           | ages       |                                                                                                    |
|--------------------|--------------------------------------------------------------------------------|------------|----------------------------------------------------------------------------------------------------|
| Destination        | Enregistrer au format I                                                        | -          | Sélectionner imprimer en PDF ou « Enregistrer au format PDF »                                                                                                    |
| Pages              | Tous                                                                           | -          |                                                                                                    |
| Mise en page       | Portrait                                                                       | •          |                                                                                                    |
| Plus de paramètres |                                                                                | ^          | Affichez plus de paramètres en cliquant sur la flèche                                                                                                    |
| Taille du papier   | Letter                                                                         | •          |                                                                                                    |
| Pages par feuille  | 1                                                                              | •          |                                                                                                    |
| Marges             | Par défaut                                                                     | •          |                                                                                                    |
| Mise à l'échelle   | Par défaut                                                                     | •          |                                                                                                    |
| Options            | <ul> <li>En-têtes et pieds de par</li> <li>Graphiques d'arrière-pla</li> </ul> | ge<br>an 🔶 | Dans les options, activer la case « Graphiques d'arrière-plan » pour<br>assurer que les différents graphiques apparaissent bien de la même<br>manière que sur la pré-évaluation en ligne. |

Annuler Cliquer sur imprimer ou sur « Enregistrer » selon le choix inital.

Enregistrer

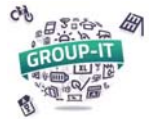

Vous pouvez fermer la page de visualisation de la pré-évaluation, en cliquant sur le bouton « Fermer » en bas à droite.

#### Variantes :

Après le texte d'introduction et le rappel de vos informations de base, selon les dossiers vous avez deux variantes de dimensionnement d'installation proposés :

- Maximiser votre taux de consommation

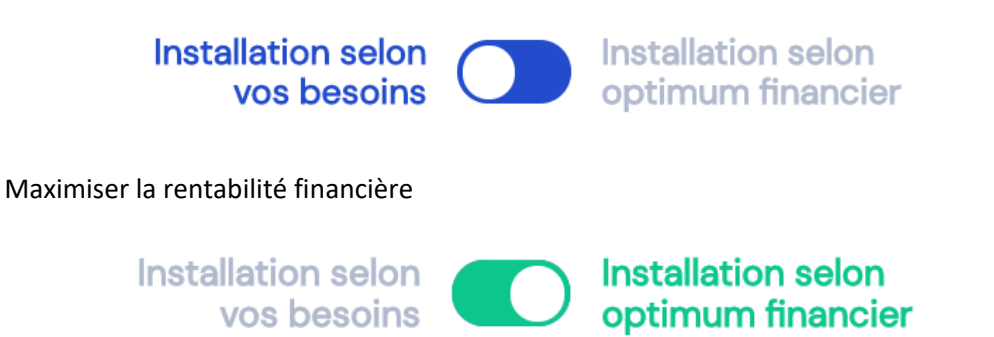

Vous pouvez passer de l'un à l'autre des calculs en cliquant sur le bouton O, les données calculées plus bas sont alors modifiées pour refléter la variante sélectionnée.